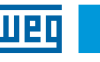

English

# Installation, Configuration and **Operation Guide**

# **CFW500**

Analog and Digital I/O Plug-in Module

# **1 SAFETY INFORMATION**

#### 1.1 SAFETY WARNINGS

NOTE!  $\checkmark$ 

- This guide contains important information for correct understanding and proper operation of the CFW500-IOAD Analog and Digital I/O Plug-in Module.
- Only use the CFW500-IOAD Analog and Digital I/O Plug-in Module in CFW500 WEG inverters.
- We recommend reading the CFW500 user's manual before instal I ing or operating this accessory.

#### 1.2 PRELIMINARY RECOMMENDATIONS

#### ATTENTION!

Always disconnect the general power supply before connecting or disconnecting the accessories of the frequency inverter CFW500. Wait at least 10 minutes to guarantee complete de-energization of the inverter.

#### **2 GENERAL INFORMATION**

This guide shows how to install, configure and operate of the CFW500-IOAD Analog and Digital I/O Plug-in Module.

## **3 PACKAGE CONTENT**

When receiving the product, check if the package contains

- Accessory in antistatic packaging.
- Installation, configuration and operation guide.

#### **4 ACCESSORY INSTALLATION**

The accessory is easily installed or replaced. For correct installation of the accessory perform the following steps:

Step 1: With the converter de-energized, remove the front cover of the inverter as shown in Figure A.1 (a).

Step 2: Remove, if there is one, the accessory (connected plug-in module) according to Figure A.1 (a).

Step 3: Fit and press the accessory to be installed as shown in Figure A.1 (b) and then connect the front cover.

Step 4: Energize the inverter and check if the parameter P0027 indicates the value 3 (P0027 =3). If this information is not true, check that the module used is actually the CFW500-IOAD and repeat steps 1-4.

## **5 CONFIGURATION**

The control connections (analog input / output, digital inputs / outputs and RS485 interface) must be made to the connector as shown in Figure 5.1.

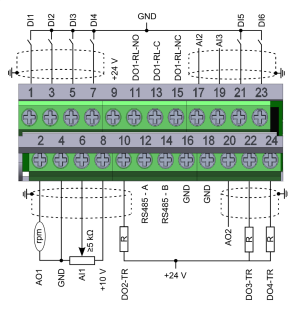

|   |      |    | Connector | Description                                |
|---|------|----|-----------|--------------------------------------------|
| 1 |      | 1  | DI1       | Digital input 1                            |
|   |      | 3  | DI2       | Digital input 2                            |
|   |      | 5  | DI3       | Digital input 3                            |
|   | 5    | 7  | DI4       | Digital input 4                            |
|   | oti  | 9  | +24 V     | Power suply +24 Vdc                        |
|   | Lee  | 11 | DO1-RL-NO | Digital output 1 (relay 1 NO contact)      |
|   | ō    | 13 | DO1-RL-C  | Digital output 1 (common point of relay 1) |
|   | 8    | 15 | DO1-RL-NC | Digital output 1 (relay 1 NC contact)      |
|   | To   | 17 | Al2       | Analog input 2                             |
|   |      | 19 | AI3       | Analog input 3                             |
|   |      | 21 | DI5       | Digital input 5                            |
| l |      | 23 | DI6       | Digital input 6                            |
|   |      | 2  | AO1       | Analog output 1                            |
|   |      | 4  | GND       | Reference 0 V                              |
|   | 5    | 6  | Al1       | Analog input 1                             |
|   | iği  | 8  | +10 V     | Reference +10 Vdc for potenciometer        |
|   | - De | 10 | DO2-TR    | Digital output 2 (transistor)              |
|   | 5    | 12 | RS485 - A | RS485 (terminal A)                         |
|   | Ó    | 14 | RS485 - B | RS485 (terminal B)                         |
|   | b    | 16 | GND       | Reference 0 V                              |
|   | t    | 18 | GND       | Reference 0 V                              |
|   | ă    | 20 | AO2       | Analog output 2                            |
|   |      | 22 | DO3-TR    | Digital output 3 (transistor)              |
|   |      | 24 | DO4-TR    | Digital output 4 (transistor)              |

The location of the DIP-switches for selecting the type of analog input and output signal and network termination RS485 is shown in Figure A.2. To use the analog input and / or outputs with signal current, the switches S1 and S2 and related parameters must be set as shown in Table 5.1. For more details on control connections refer to chapter 3 - Installation and Connection of the CEW500 user manual

Table 5.1: Configuration of the switches to select the type of analog input and output signal on the CFW500-IOAD

| Input/ | Signal    | Switch S1          | Signal   | Parameter        |
|--------|-----------|--------------------|----------|------------------|
| Output | Signai    | Adjustment         | Range    | Adjustment       |
|        | Voltage   | S1.1 = OFF         | 010 V    | P0233 = 0 or 2   |
| Al1    | Curront   | 011 - ON           | 020 mA   | P0233 = 0 or 2   |
|        | Guirent   | 31.1 = 014         | 420 mA   | P0233 = 1 or 3   |
|        | Voltage   | S1.2 = OFF         | 010 V    | P0238 = 0 or 2   |
| Al2    | Curront   | 61.2 ON            | 020 mA   | P0238 = 0 or 2   |
|        | SI.2 = ON | 31.2 = 011         | 420 mA   | P0238 = 1 or 3   |
|        | Voltage   | S1.3 = OFF         | 010 V    | P0243 = 0 or 2   |
| A10    |           |                    | -10+10 V | P0243 = 4        |
| AIS    | Curront   | 01.2 ON            | 020 mA   | P0243 = 0 or 2   |
|        | Guirent   | Junenii S1.3 = ON  | 420 mA   | P0243 = 1 or 3   |
|        | Voltage   | S1.4 = ON          | 010 V    | P0253 = 0 or 3   |
| AO1    | Curront   | STA OFF            | 020 mA   | P0253 = 1 or 4   |
|        | Guneni    | 31.4 = OFF         | 420 mA   | P0253 = 2 or 5   |
|        | Voltage   | S2.1 = ON          | 010 V    | P0256 = 0 or 3   |
| AO2    | Curront   | 60.0 - OFF         | 020 mA   | P0256 = 1 or 4   |
|        | Gurrent   | Current S2.2 = OFF | 420 mA   | P0256 = 2  or  5 |

| Table 5.2. Switch conliguratios to conligure A3465 |                   |                         |                 |  |  |
|----------------------------------------------------|-------------------|-------------------------|-----------------|--|--|
| Comunications                                      | Switch            | Settings of the<br>keys | Options         |  |  |
|                                                    | S2 <sup>(1)</sup> | S2.2 = OFF and          | RS485           |  |  |
| DO 405                                             |                   | S2.3 = OFF              | termination OFF |  |  |
| H5465                                              |                   | S2.2 = ON and           | RS485           |  |  |
|                                                    |                   | S2.3 = ON               | termination ON  |  |  |

This module has a connector (Figure A.2) to enable the use of the CFW500-MMF Flash Memory Module, which allows data transfer between inverters. For further details on this accessory, refer to the installation and operation guide of the CFW500-MMF.

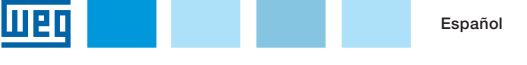

# Guía de Instalación, Configuración y

# Operación

**CFW500** 

Módulo Plug-in de Expansión de I/O de Analógicas y Digitales

#### **1 INFORMACIONES DE SEGURIDAD**

#### 1.1 AVISOS DE SEGURIDAD

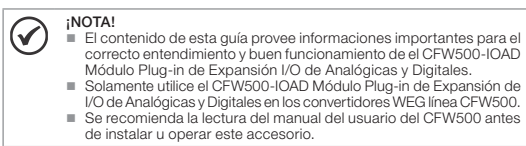

#### 1.2 RECOMENDACIONES PRELIMINARES

#### :ATENCIÓN!

Desconecte siempre la alimentación general antes de conectar o desconectar los accesor ios del convert idor de frecuencia CFW500. Aguarde por lo menos 10 minutos para garantizar la desenergización completa del convertidor.

#### 2 INFORMACIONES GENERALES

Esta guía orienta en la instalación, configuración y operación del CFW500-IOAD Módulo Plug-in de Expansión de I/O de Analógicas y Digitales.

#### **3 CONTENIDO DEL EMBALAJE**

Al recibir el producto, verifique si el embalaje contiene:

- Accesorio en embalaie antiestático.
- Guía de instalación, configuración y operación.

# 4 INSTALACIÓN DEL ACCESORIO

El accesorio es fácilmente instalado o sustituido. Para la correcta instalación del mismo ejecute los pasos a seguir:

Paso 1: Con el convertidor desenergizado, retire la tapa frontal del convertidor conforme la Figura A.1 (a)

Passo 2: Retire, si existe, el accesorio (módulo plug-in conectado) conforme la Figura A.1 (a).

Passo 3: Encaje y presione el accesorio a ser instalado conforme es indicado en la Figura A.1 (b) y luego conecte la tapa frontal del convertidor.

Passo 4: Energice el convertidor y verifigue si el parámetro P0027 indica el valor 3 (P0027=3). Si esa información no sea verdadera, verifique si el módulo utilizado realmente es el CFW500-IOAD y repita los pasos 1-4.

# **5 CONFIGURACIONES**

Las conexiones de control (entrada/salida analógica, entradas/salidas digitales e interfaz RS485) deben ser hechas en el conector conforme Figura 5.1.

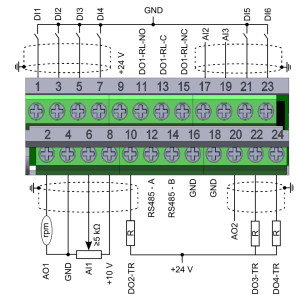

|   |          | Conector |           | Descripcion                               |
|---|----------|----------|-----------|-------------------------------------------|
|   |          | 1        | DI1       | Entrada digital 1                         |
|   |          | 3        | DI2       | Entrada digital 2                         |
|   |          | 5        | DI3       | Entrada digital 3                         |
|   | ē        | 7        | DI4       | Entrada digital 4                         |
|   | e.       | 9        | +24 V     | Fuente +24 Vcc                            |
|   | 片        | 11       | DO1-RL-NO | Salida digital 1 (contacto NA del relé 1) |
|   | 0)       | 13       | DO1-RL-C  | Salida digital 1 (punto común del relé 1) |
|   | E        | 15       | DO1-RL-NC | Salida digital 1 (contacto NF del relé 1) |
|   | щ        | 17       | Al2       | Entrada analógica 2                       |
|   |          | 19       | AI3       | Entrada analógica 3                       |
|   |          | 21       | DI5       | Entrada digital 5                         |
| l |          | 23       | DI6       | Entrada digital 6                         |
|   |          | 2        | AO1       | Saída analógica 1                         |
|   |          | 4        | GND       | Referencia 0 V                            |
|   |          | 6        | Al1       | Entrada analógica 1                       |
|   | 5        | 8        | +10 V     | Referencia +10 Vcc para potenciómetro     |
|   | i j      | 10       | DO2-TR    | Salida digital 2 (transistor)             |
|   | <u>f</u> | 12       | RS485 - A | RS485 (terminal A)                        |
|   | e        | 14       | RS485 - B | RS485 (terminal B)                        |
|   | - Lo     | 16       | GND       | Referencia 0 V                            |
|   |          | 18       | GND       | Referencia 0 V                            |
|   |          | 20       | AO2       | Saída analógica 2                         |
|   |          | 22       | DO3-TR    | Salida digital 3 (transistor)             |
| L |          | 24       | DO4-TR    | Salida digital 4 (transistor)             |

Figura 5.1: Señales del conector de control

La localización de las DIP-switches para selección del tipo de señal de la entrada y salida analógica y de la terminación de la red RS485 pueden ser visualizadas mejor en la Figura A.2. Para utilizar las entradas y/o salidas analógicas con señal en corriente se deben ajustar las chaves S1 y S2 y los parámetros relacionados conforme la Tabla 5.1. Para más detalles sobre las conexiones de control consulte el capítulo 3 - Instalación y Conexion del manual del usuario del CFW500.

Tabla 5.1: Configuraciones de las llaves para selección del tipo de señal en la entrada y salida analógica en el CFW500-IOAD

| Entrada/<br>Salida | Señal                | Ajuste de la<br>Llave S1 | Rango de<br>la Señal | Ajuste de<br>Parámetros |
|--------------------|----------------------|--------------------------|----------------------|-------------------------|
|                    | Tensión              | S1.1 = OFF               | 010 V                | P0233 = 0 ó 2           |
| Al1                | Corrigente           | 011 - ON                 | 020 mA               | P0233 = 0 ó 2           |
|                    | Comente              | 31.1 = 01                | 420 mA               | P0233 = 1 ó 3           |
|                    | Tensión              | S1.2 = OFF               | 010 V                | P0238 = 0 ó 2           |
| Al2                | Orminata             | 01.0                     | 020 mA               | P0238 = 0 ó 2           |
|                    | Corriente S1.2 =     | 51.2 = UN                | 420 mA               | P0238 = 1 ó 3           |
|                    | Terreide             |                          | 010 V                | P0243 = 0 ó 2           |
| 410                | rension              | 31.3 = OFF               | -10+10 V             | P0243 = 4               |
| AI3                | Corriente S1.3 = ON  | 010 01                   | 020 mA               | P0243 = 0 ó 2           |
|                    |                      | 420 mA                   | P0243 = 1 ó 3        |                         |
|                    | Tensión              | S1.4 = ON                | 010 V                | P0253 = 0 ó 3           |
| AO1                | Contents             |                          | 020 mA               | P0253 = 1 ó 4           |
|                    | Corriente S1.4 = OFF | 51.4 = OFF               | 420 mA               | P0253 = 2 ó 5           |
|                    | Tensión              | S2.1 = ON                | 010 V                | P0256 = 0 ó 3           |
| AO2                | Contente             | 00.0 055                 | 020 mA               | P0256 = 1 ó 4           |
|                    | Corriente            | S2.2 = OFF               | 420 mA               | P0256 = 2 ó 5           |

Tabla 5.2: Configuraciones de las llaves para configuracione del RS485

| Comunicación | Llave             | Ajuste de las<br>Llaves | Opcione         |
|--------------|-------------------|-------------------------|-----------------|
|              | S2 <sup>(1)</sup> | S2.2 = OFF y            | Terminación     |
| D0405        |                   | S2.3 = OFF              | RS485 apagada   |
| H5485        |                   | S2.2 = ON y             | Terminación     |
|              |                   | S2.3 = ON               | RS485 encendida |

(\*) Cualquier otra combinación de las llaves no está permitida.

Este módulo posee un conector (Figura A.2) para utilización del CFW500-MMF Módulo de Memória Flash, el cual permite la transferencia de datos entre los convertidores. Para más detalles sobre este accesorio consulte la guía de instalación, configuración y operación del CFW500-MMF.

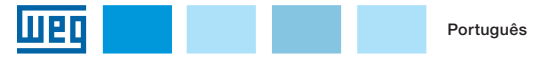

# Guia de Instalação, Configuração e

# Operação

# **CFW500**

Módulo Plug-in de Expansão de I/O Analógicas e Digitais

## **1 INFORMAÇÕES DE SEGURANÇA**

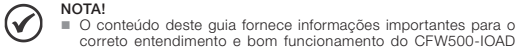

- Módulo Plug-in de Expansão de I/O Analógicas e Digitais. Somente utilizar CFW500-IOAD Módulo Plug-in de Expansão de I/O
  - Analógicas e Digitais nos inversores WEG linha CFW500. Recomenda-se a leitura do manual do usuário do CFW500 antes de
  - instalar ou operar esse acessório.

#### **1.2 RECOMENDACIONES PRELIMINARES**

#### ATENÇÃO!

Sempre desconecte a alimentação geral antes de conectar ou desconectar os acessórios do inversor de frequência CFW500. Aguarde pelo menos 10 minutos para garantir a desenergização completa do inversor.

## 2 INFORMAÇÕES GERAIS

Este guia orienta na instalação, configuração e operação do CFW500-IOAD Módulo Plug-in de Expansão de I/O Analógicas e Digitais.

#### **3 CONTEÚDO DA EMBALAGEM**

Ao receber o produto, verificar se a embalagem contém:

- Acessório em embalagem anti-estática.
- Guia de instalação, configuração e operação.

**1.1 AVISOS DE SEGURANÇA** 

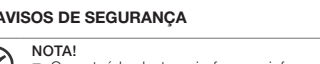

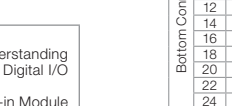

Figure 5.1: Signals of control connections

# 4 INSTALAÇÃO DO ACESSÓRIO

O acessório é facilmente instalado ou substituído.Para a correta instalac do acessório execute os passos a seguir:

Passo 1: Com o inversor desenergizado, retire a tampa frontal do Invers conforme Figura A.1 (a).

Passo 2: Retire, se houver, o acessório (módulo plug-in conectado) conforme a Figura A.1 (a).

Passo 3: Encaixe e pressione o acessório a ser instalado conforme indicado na Figura A.1 (b) e após conecte a tampa frontal do inversor.

Passo 4: Energize o inversor e verifique se o parâmetro P0027 indica o valor 3 (P0027=3). Se essa informação não for verdadeira, verifique se o módulo utilizado realmente é o CFW500-IOAD e repita os passos 1-4.

# **5 CONFIGURAÇÕES**

As conexões de controle (entrada/saída analógica, entradas/saídas digitais e interface RS485) devem ser feitas no conector conforme Figura 5.1.

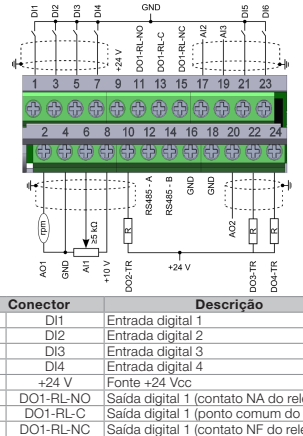

|       |    | -         | * 8 8 8                                 |
|-------|----|-----------|-----------------------------------------|
|       |    | Conector  | Descrição                               |
|       | 1  | DI1       | Entrada digital 1                       |
|       | 3  | DI2       | Entrada digital 2                       |
|       | 5  | DI3       | Entrada digital 3                       |
| P     | 7  | DI4       | Entrada digital 4                       |
| e     | 9  | +24 V     | Fonte +24 Vcc                           |
| L L   | 11 | DO1-RL-NO | Saída digital 1 (contato NA do relé 1)  |
| 0)    | 13 | DO1-RL-C  | Saída digital 1 (ponto comum do relé 1) |
| Ē     | 15 | DO1-RL-NC | Saída digital 1 (contato NF do relé 1)  |
| ы     | 17 | Al2       | Entrada analógica 2                     |
|       | 19 | AI3       | Entrada analógica 3                     |
|       | 21 | DI5       | Entrada digital 5                       |
|       | 23 | DI6       | Entrada digital 6                       |
|       | 2  | AO1       | Saída analógica 1                       |
|       | 4  | GND       | Referência 0 V                          |
|       | 6  | Al1       | Entrada analógica 1                     |
| 5     | 8  | +10 V     | Referência +10 Vcc para potenciômetro   |
| Brid  | 10 | DO2-TR    | Saída digital 2 (transistor)            |
| In fe | 12 | RS485 - A | RS485 (terminal A)                      |
| P     | 14 | RS485 - B | RS485 (terminal B)                      |
| - Lo  | 16 | GND       | Referência 0 V                          |
| 8     | 18 | GND       | Referência 0 V                          |
|       | 20 | AO2       | Saída analógica 2                       |
|       | 22 | DO3-TR    | Saída digital 3 (transistor)            |
|       | 24 | DO4-TR    | Saída digital 4 (transistor)            |

Figura 5.1: Sinais do conector de controle

A localização das DIP-switches para seleção do tipo de sinal da entrada e saída analógica e da terminação da rede RS485 podem ser melhor visualizadas na Figura A.2. Para utilizar as entradas e/ou saídas analógicas com sinal em corrente deve-se ajustar as chaves S1 e S2 e os parâmetros relacionados conforme Tabela 5.1. Para mais detalhes sobre as conexões de controle consulte o capítulo 3 - Instalação e Conexão do manual do usuário do CFW500.

Tabela 5.1: Configurações das chaves para seleção do tipo de sinal na entrada e saída

| Entrada/<br>Saída | Sinal         | Ajuste da<br>Chave S1 | Faixa do<br>Sinal | Ajuste de<br>Parâmetros |
|-------------------|---------------|-----------------------|-------------------|-------------------------|
|                   | Tensão        | S1.1 = OFF            | 010 V             | P0233 = 0 ou 2          |
| Al1               | Corronto      | 611 - ON              | 020 mA            | P0233 = 0 ou 2          |
|                   | Contenite     | 31.1 = 011            | 420 mA            | P0233 = 1 ou 3          |
|                   | Tensão        | S1.2 = OFF            | 010 V             | P0238 = 0 ou 2          |
| Al2               | Commente      |                       | 020 mA            | P0238 = 0 ou 2          |
|                   | Corrente 51.2 | 51.2 = UN             | 420 mA            | P0238 = 1 ou 3          |
|                   | Tensão        | S1.3 = OFF            | 010 V             | P0243 = 0 ou 2          |
| A10               |               |                       | -10+10 V          | P0243 = 4               |
| AIS               | Commente      | S1.3 = ON             | 020 mA            | P0243 = 0 ou 2          |
|                   | Corrente      |                       | 420 mA            | P0243 = 1 ou 3          |
|                   | Tensão        | S1.4 = ON             | 010 V             | P0253 = 0 ou 3          |
| AO1               | Commente      |                       | 020 mA            | P0253 = 1 ou 4          |
|                   | Corrente      | Jorrente S1.4 = OFF   | 420 mA            | P0253 = 2 ou 5          |
|                   | Tensão        | S2.1 = ON             | 010 V             | P0256 = 0 ou 3          |
| AO2               | Corronto      | 62.2 OFF              | 020 mA            | P0256 = 1 ou 4          |
|                   | Conente       | 32.2 = 0FF            | 4 20 mA           | P0256 - 2 ou 5          |

Tabela 5.2: Configurações das chaves para configuração da RS485

| ão                                                        | Comunicação | Chave             | Ajuste das<br>Chaves | Opção           |  |
|-----------------------------------------------------------|-------------|-------------------|----------------------|-----------------|--|
|                                                           |             |                   | S2.2 = OFF e         | Terminação      |  |
|                                                           | RS485       | S2 <sup>(*)</sup> | S2.3 = OFF           | RS485 desligada |  |
| sor                                                       |             |                   | S2.2 = ON e          | Terminação      |  |
|                                                           |             |                   | S2.3 = ON            | RS485 ligada    |  |
| (*) Qualquer outra combinação das chaves não é permitida. |             |                   |                      |                 |  |

Este módulo possui um conector (Figura A.2) para utilização do Módulo de Memória Flash (CFW500-MMF), o qual permite a trasnferência de dados entre inversores. Para mais detalhes sobre esse acessório consulte o guia de instalação, configuração e operação do CFW500-MMF.

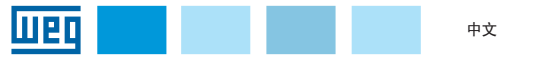

# 安装、配置和操作指南

**CFW500** 

模拟和数字 I/0 插件模块

1 安全信息

1.1 安全警告

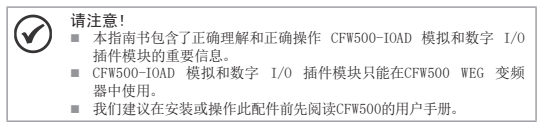

#### 1.2 初步建议

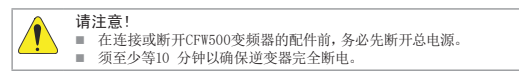

#### 2 一般信息

本指南书展示了如何安装、配置和操作 CFW500-IOAD 模拟和数字 I/O 插件模块。

## 3 包装内容

收到产品时,请检查包装内是否含有:

- 装在防静电包装中的配件
- 安装、配置和操作指南。

## 4 配件安装

本配件易于安装或更换。要正确安装配件,请执行以下步骤:

步骤一:在变频器断电的情况下,如图 A.1 (a) 所示取 下变频器的前盖。

步骤二:如果有的话,按照图 A.1 (a) 所示拆下(连接插 件模块的)配件。

步骤三: 如图 A.1(b)所示, 装好压紧要安装的配件, 然后 连接前盖。

步骤四: 给变频器上电, 检查参数P0027是否为3 (P0027=3)。如果此信息不正确, 请检查所使用的模块是否实际上是CFW500-IOAD,然后重复步骤一至四

| 5 | 配置  |    |
|---|-----|----|
| 控 | 制连接 | (栲 |
| 剢 | 连接器 | F. |

控制连接(模拟输入/输出、数字输入/输出和 RS485 接口)必须如图 5.1 所示连接

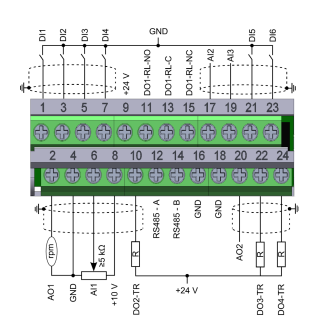

|     |    | 接口        |                      |
|-----|----|-----------|----------------------|
|     | 1  | DI1       | 数字量输入1               |
|     | 3  | DI2       | 数字量输入2               |
|     | 5  | DI3       | 数字量输入3               |
|     | 7  | DI4       | 数字量输入4               |
| N-  | 9  | +24 V     | 电源 +24 Vdc           |
| 振   | 11 | D01-RL-N0 | 数字输出 1 (继电器 1 常开触点)  |
| 包   | 13 | DO1-RL-C  | 数字输出1 (继电器1公共点)      |
| 4   | 15 | D01-RL-NC | 数字量输出 1 (继电器 1 常闭触点) |
|     | 17 | AI2       | 模拟量输入2               |
|     | 19 | AI3       | 模拟量输入3               |
|     | 21 | DI5       | 数字输入5                |
|     | 23 | DI6       | 数字输入6                |
|     | 2  | A01       | 模拟输出1                |
|     | 4  | GND       | (地线)参考 0 V           |
|     | 6  | AI1       | 模拟输出1                |
|     | 8  | +10 V     | 参考 +10 Vdc 用于电位计     |
|     | 10 | DO2-TR    | 数字输出 2(晶体管)          |
| 振   | 12 | RS485 - A | RS485 (端口A)          |
| 箍   | 14 | RS485 - B | RS485 (端口A)          |
| -К. | 16 | GND       | (地线)参考 0 V           |
|     | 18 | GND       | 参考(0 V)              |
|     | 20 | A02       | 模拟量输出 2              |
|     | 22 | DO3-TR    | 数字输出 3(晶体管)          |
|     | 24 | DO4-TR    | 数字输出 4(晶体管)          |
|     |    |           |                      |

图 5.1: 控制连接信号

用来选择模拟输入输出信号类型以及网络RS485端口的 DIP 开关的位置如图 A.2所 示。要使用信号电流的模拟输入与/或输出,必须按表 5.1的方式来设置S1和S2开关以 及相关参数。有关控制连接的更多详情,请参阅第3章-CFW500安装和连接用户手册。

表 5.1: 用于选择 CFW500-IOAD 上模拟输入和输出信号类型的开关配置

| 输入/输出 | 信号            | S1开关的调节    | 信号范围          | 信号范围          |
|-------|---------------|------------|---------------|---------------|
|       | 电压            | S1.1 = OFF | 010 V         | P0233 = 0 或 2 |
| AI1   | 11.22         | C1.1 = ON  | 020 mA        | P0233 = 0 或 2 |
|       | 42.01         | 51.1 - UN  | 420 mA        | P0233 = 1 或 3 |
|       | 电压            | S1.2 = 0FF | 010 V         | P0238 = 0 或 2 |
| AI2   | 山法            | \$1.9 - ON | 020 mA        | P0238 = 0 或 2 |
|       | 电流            | 31.2 - UN  | 420 mA        | P0238 = 1 或 3 |
|       | 电压            | S1.3 = OFF | 010 V         | P0243 = 0 或 2 |
| 4.1.2 |               |            | -10+10 V      | P0243 = 4     |
| AIS   | 电流            | S1.3 = ON  | 020 mA        | P0243 = 0 或 2 |
|       |               |            | 420 mA        | P0243 = 1 或 3 |
|       | 电压            | S1.4 = ON  | 010 V         | P0253 = 0 或 3 |
| A01   | 11.22         | S1.4 = 0FF | 020 mA        | P0253 = 1 或 4 |
|       | 12.01         |            | 420 mA        | P0253 = 2 或 5 |
|       | 电压            | S2.1 = ON  | 010 V         | P0256 = 0 或 3 |
| A02   | 由法            | 60.0 - OFF | 020 mA        | P0256 = 1 或 4 |
|       | 电流 S2.2 = OFF | 420 mA     | P0256 = 2 或 5 |               |

表 5.2: 切换配置以配置 RS485

| 通讯                                  | 转变                | 按键设置                                    | 选项            |
|-------------------------------------|-------------------|-----------------------------------------|---------------|
| RS485                               | 52 <sup>(*)</sup> | S2.2 = 0FF<br>#US2 3 - 0FF              | RS485<br>致止关  |
|                                     |                   | AUS2.3 = 011<br>S2.2 = 0N<br>和S2.3 = 0N | RS485<br>终端开启 |
| T to the TT Math for traits to test |                   |                                         |               |

(\*) 不允许开关的任何其他组合。

该模块有一个连接器(图 A.2),可以使用 CFW500-MMF 闪存模块,从而允许逆变器之间的数 据传输。有关此附件的更多详细信息,请参阅 CFW500-MMF 的安装和操作指南.

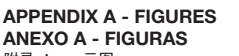

附录 A - 示图

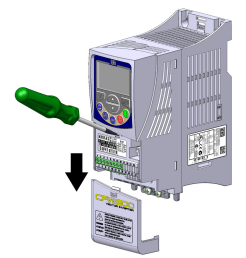

(a) Removal of front cover and accessory (a) Remoción de la tapa frontal y de lo accesorio (a) Remoção da tampa frontal e do acessório (a) 拆除前盖和配件

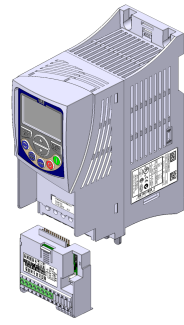

(b) Accessory connection (b) Conexión de lo accesorio (b) Conexão do acessório (b) 配件连接

Figure A.1: (a) to (b) Installation of accessory Figura A.1: (a) a (b) Instalación de lo accesorio Figura A.1: (a) a (b) Instalação do acessório

图 A.1: (a) 至 (b) 配件安装

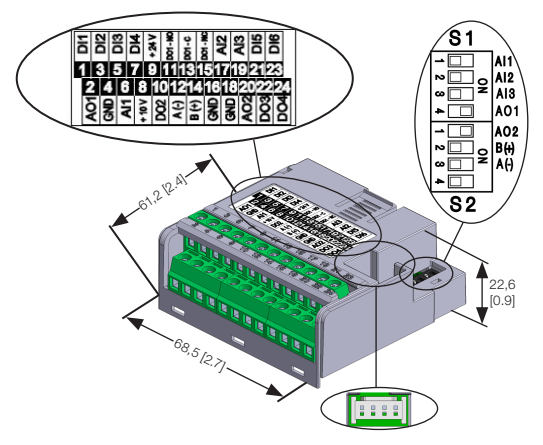

Figure A.2: CFW500-IOAD dimensions in mm [in], DIP-switches location and CFW500-MMF connector

Figura A.2: Dimensiones del CFW500-IOAD en mm [in], localización de las DIP-switches y conectador de CFW500-MMF Figura A.2: Dimensões do CFW500-IOAD em mm [in], localização das DIP-switches e

conector do CFW500-MMF 图 A.2: CFW500-IOAD 尺寸 (mm [in])、DIP 开关位置和 CFW500-MMF连接器